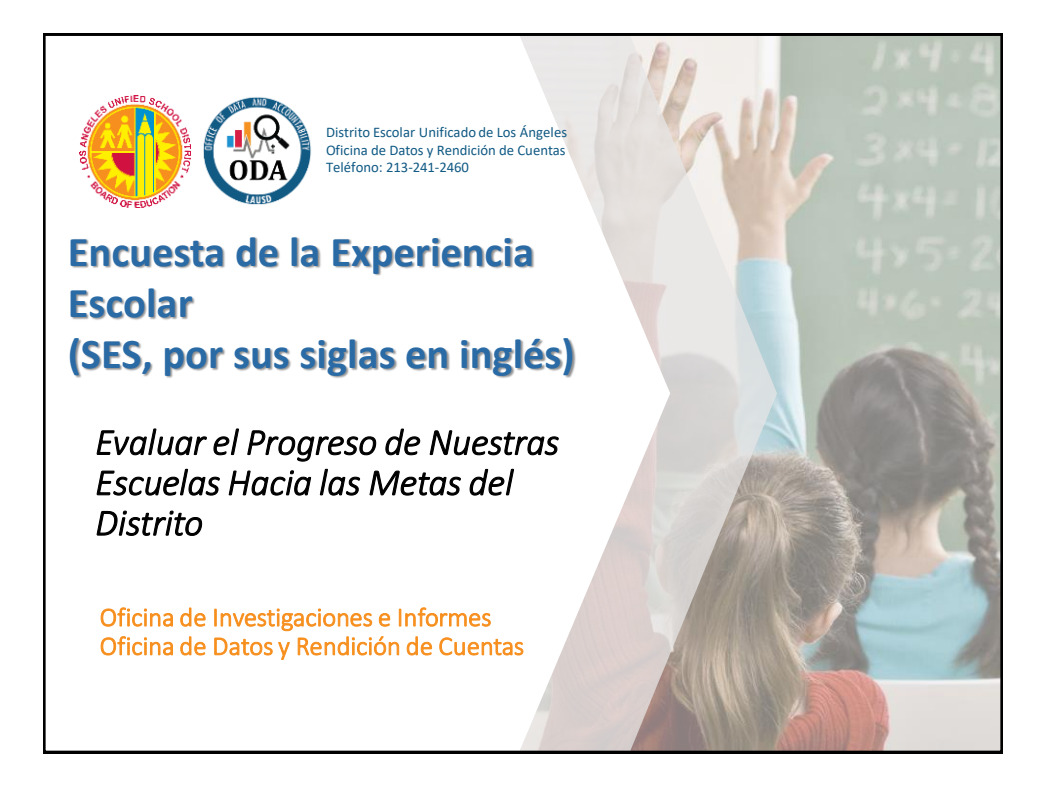

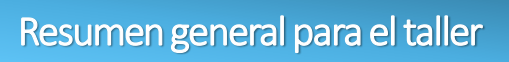

## Agenda:

DDA

- ¡Bienvenidos! ③
- Instrucciones de los presentadores
- ¿Qué hay de nuevo este año en la Encuesta de la Experiencia Escolar?
- Acceder a los resultados de la encuesta
- Cómo utilizar el tablero de datos de la encuesta
- Actividad práctica

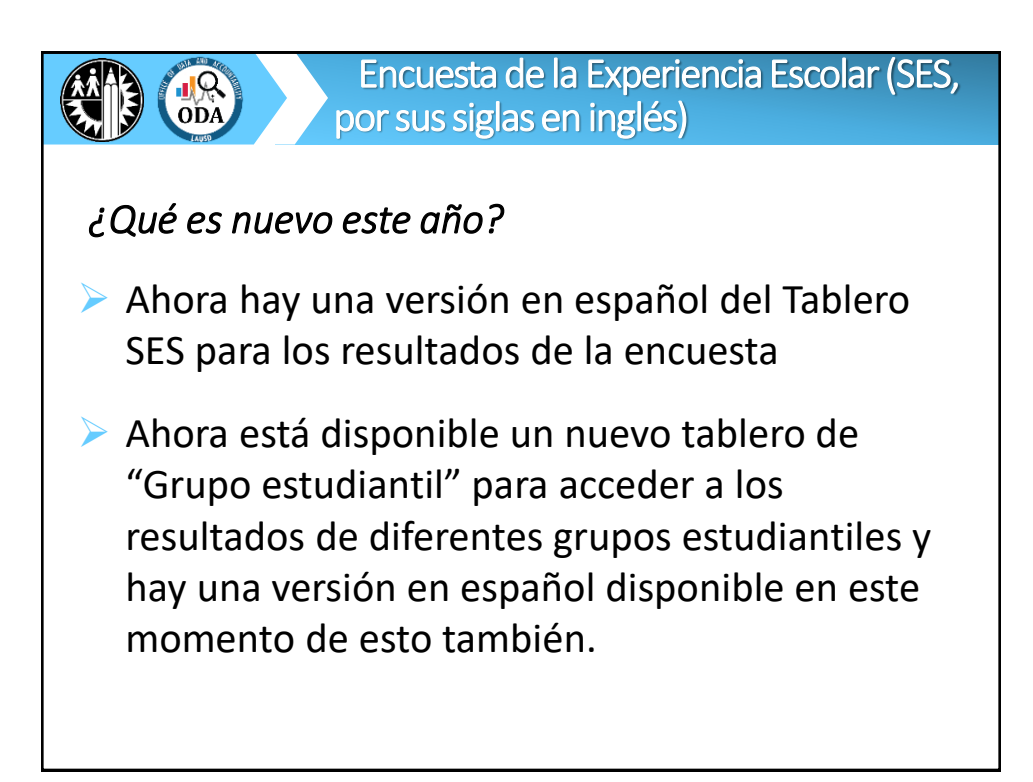

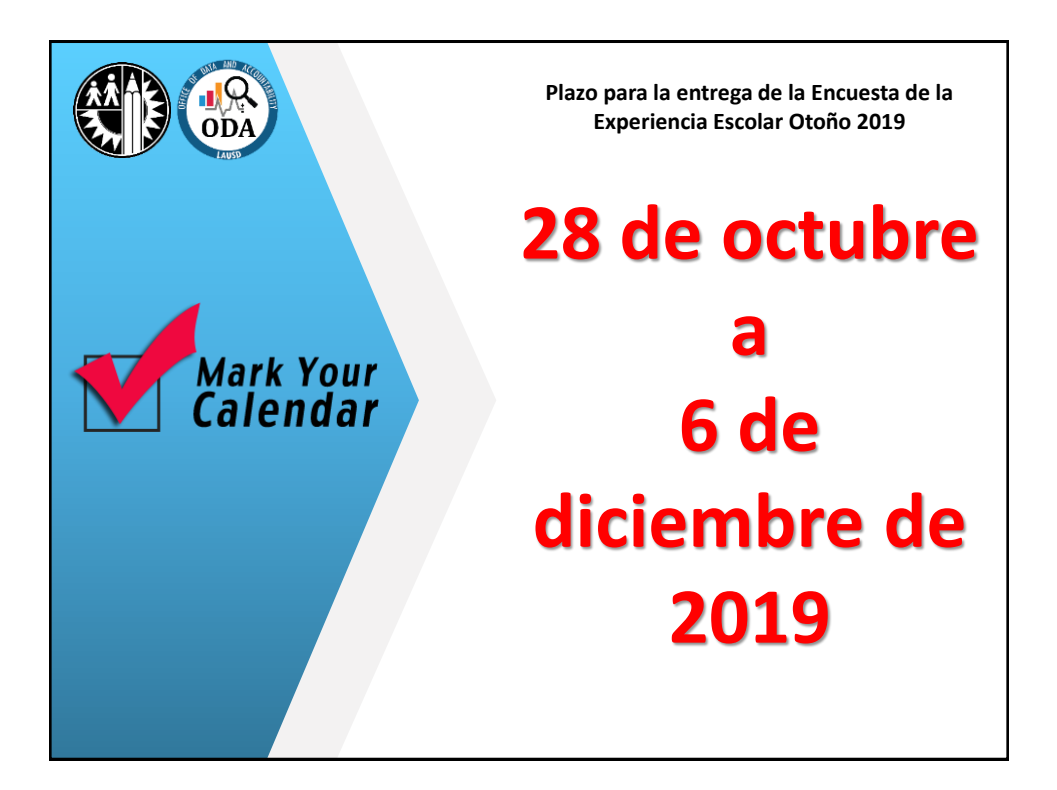

| Fechas plazo para la SES |                                                                                                    |  |  |  |
|--------------------------|----------------------------------------------------------------------------------------------------|--|--|--|
| Mes                      | Eventos clave                                                                                                    |  |  |  |
| Octubre                  | Se entregan los materiales de la Encuesta de la<br>Experiencia Escolar 2019 -20 la semana del 21 de<br>octubre.                                                                                                    |  |  |  |
| Octubre a<br>diciembre   | Se administra la Encuesta de la Experiencia Escolar<br>2019 -20 de 28 de octubre a 6 de diciembre.<br>NOTA: Se deben entregar las encuestas en papel a la escuela para el 6 de<br>diciembre para que sean procesadas. |  |  |  |
| Enero a<br>febrero       | Se emiten los resultados de la Encuesta Sobre la<br>Experiencia Escolar presentadas por los estudiantes y<br>el personal                                                                                              |  |  |  |
| Marzo a<br>abril         | Se emiten los resultados de los padres en la Encuesta<br>de la Experiencia Escolar                                                                                                    |  |  |  |

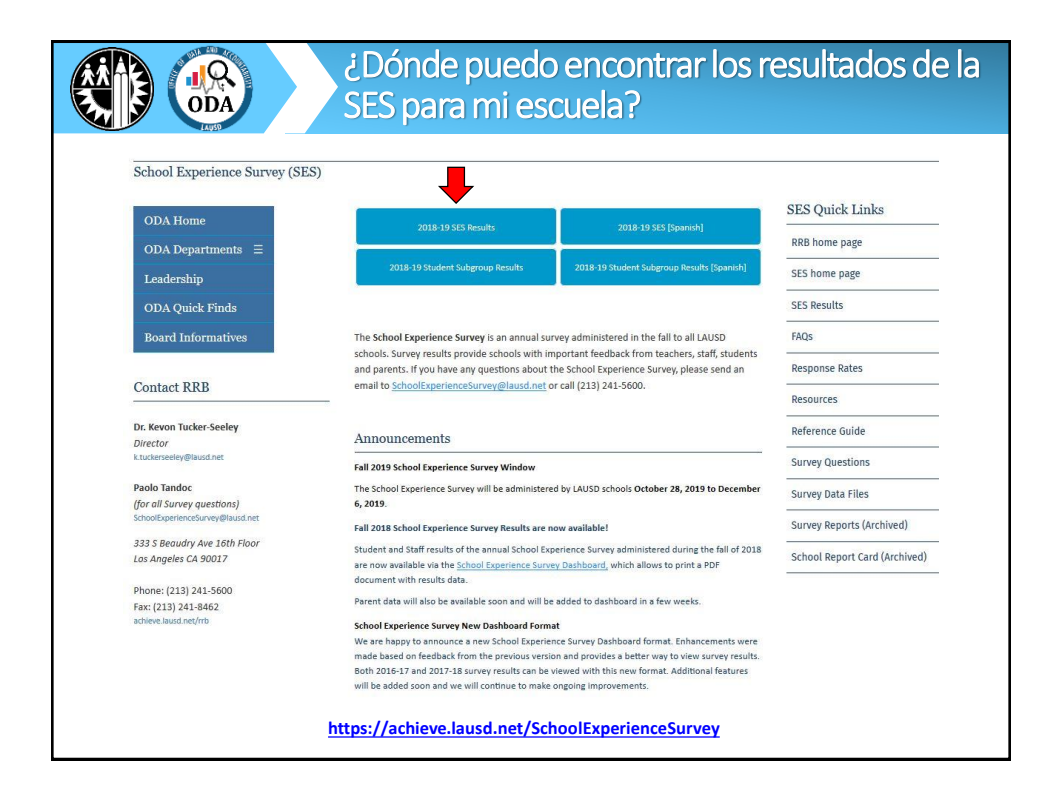

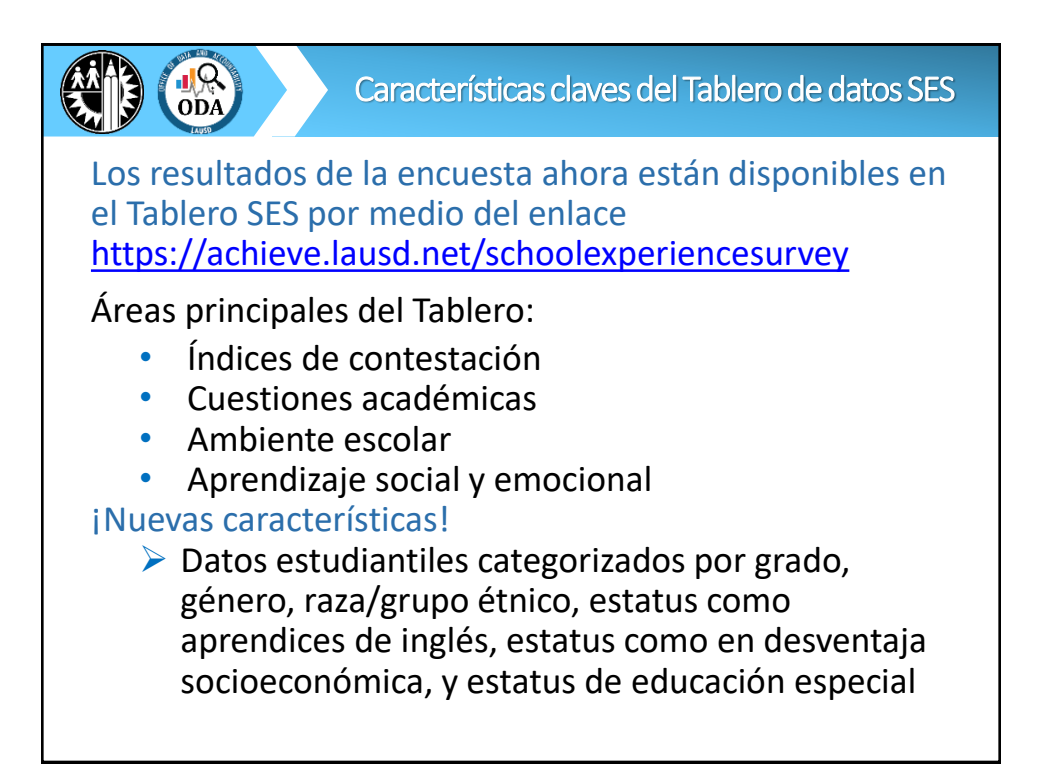

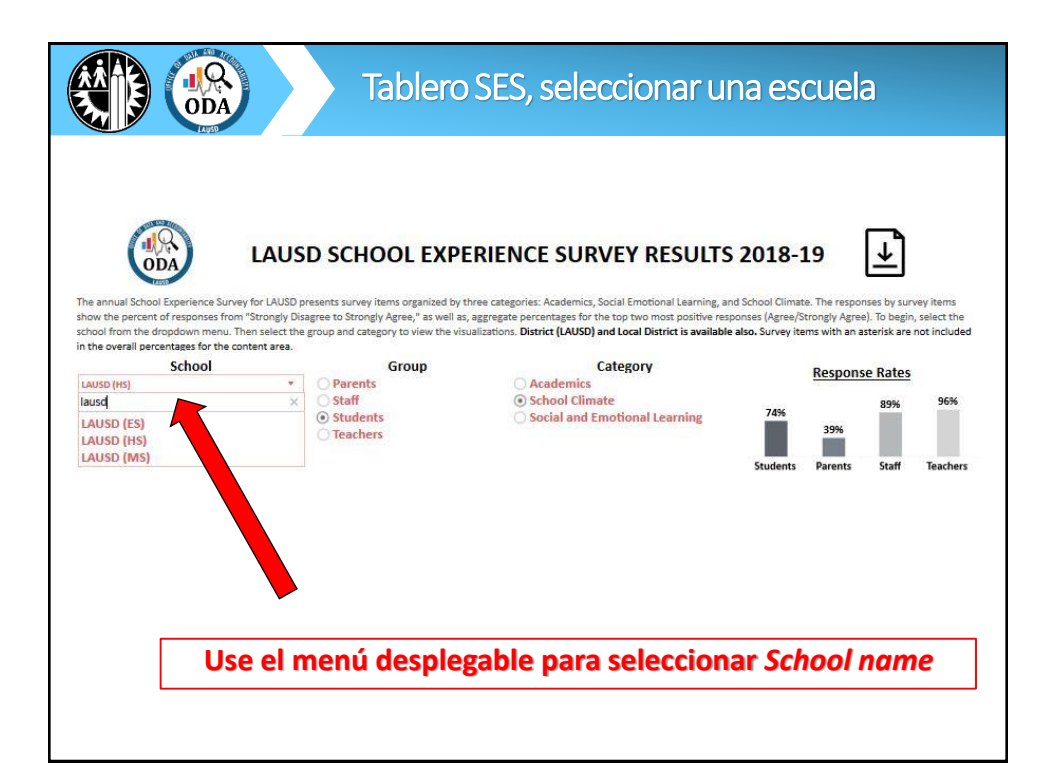

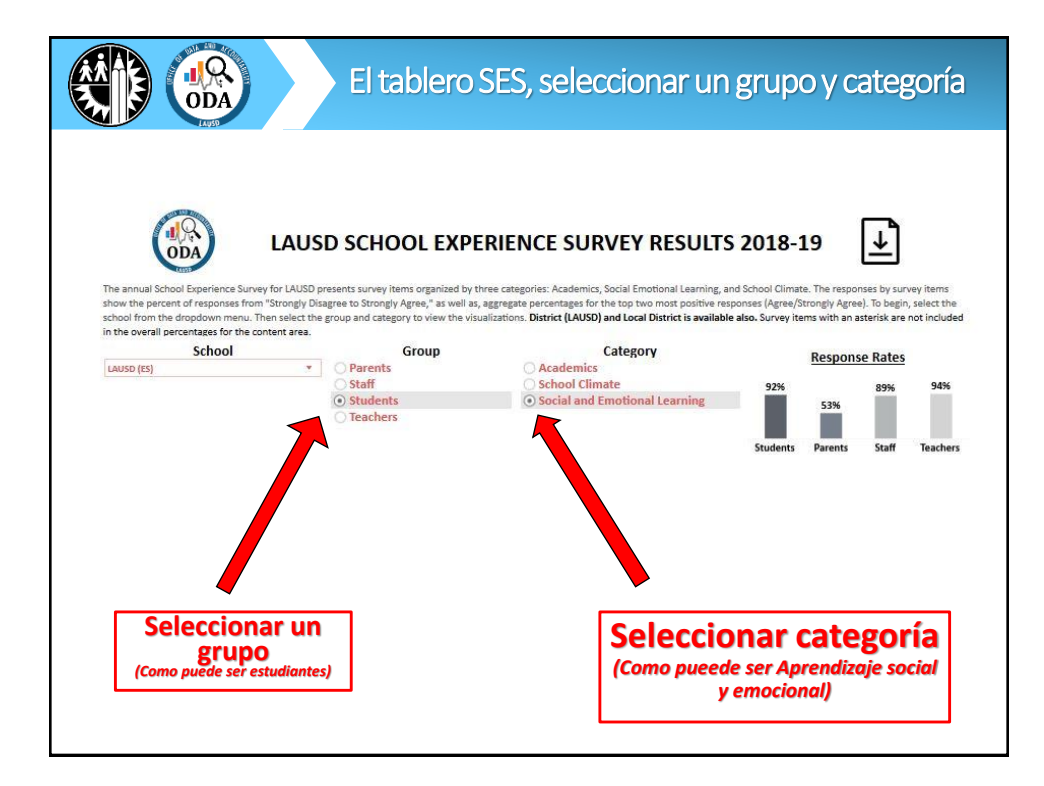

|                                                                | A               | socioemocional                                                            |               |                    |                              |                                |
|----------------------------------------------------------------|-----------------|---------------------------------------------------------------------------|---------------|--------------------|------------------------------|--------------------------------|
|                                                                |                 | Strongly Disagree                                                         |               | Strongly Agree     | 20.00070-00.0000             | *******                        |
| _                                                              | Content Area    | Survey Item                                                               |               | Total<br>Responses | Agree /<br>Strongly<br>Agree | Agree /<br>Strongly +<br>Agree |
|                                                                |                 | A. I can change my intelligence with hard work                            | 9% 33% 53     | % 74,579           |                              | 86%                            |
|                                                                |                 | B. I can increase my intelligence by challenging myself                   | 10% 31% 52    | % 74,639           |                              | 83%                            |
|                                                                | Growth Mindset  | C. I am capable of learning anything                                      | 10% 32% 53    | % 74,739           |                              | 85%                            |
|                                                                |                 | D. I can do well in a subject even if I am not naturally good at it       | 13% 40%       | 41% 74,389         |                              | 81%                            |
| Áreas del –<br>contenido par<br>el aprendizaje<br>socioemocion |                 | Overall Growth Mindset                                                    | 11% 34% 50    | 74,739             |                              | 84%                            |
|                                                                | self-efficacy   | A. I can earn high marks/grades in my classes                             | 11% 37% 4     | 7% 74,204          |                              | 83%                            |
|                                                                |                 | B. I can do well on all my tests, even when they're difficult             | 15% 40%       | 36% 74,165         |                              | 75%                            |
|                                                                |                 | C. I can master the hardest topics in my classes                          | 10% 20% 37%   | 28% 74,085         |                              | 65%                            |
|                                                                |                 | D. I can meet all the learning goals my teachers set                      | 15% 39%       | 40% 74,061         |                              | 78%                            |
|                                                                |                 | Overall Self-efficacy                                                     | 15% 38%       | 37% 74,204         |                              | 75%                            |
|                                                                | Self-management | A. I came to class prepared                                               | 13% 28% 559   | 5 75,749           |                              | 82%                            |
|                                                                |                 | B. I remembered and followed directions                                   | 13% 33% 50    | 75,679             |                              | 83%                            |
|                                                                |                 | C. I got my work done right away instead of waiting until the last minute | 19% 32%       | 42% 75,661         |                              | 74%                            |
|                                                                |                 | D. I paid attention, even when there were distractions                    | 23% 38%       | 31% 75,728         |                              | 69%                            |
|                                                                |                 | E. I stayed calm even when others bothered or criticized me               | 8% 7% 21% 31% | 33% 75,770         |                              | 64%                            |
|                                                                |                 | Overall Self-management                                                   | 18% 32%       | 42% 75,770         |                              | 74%                            |

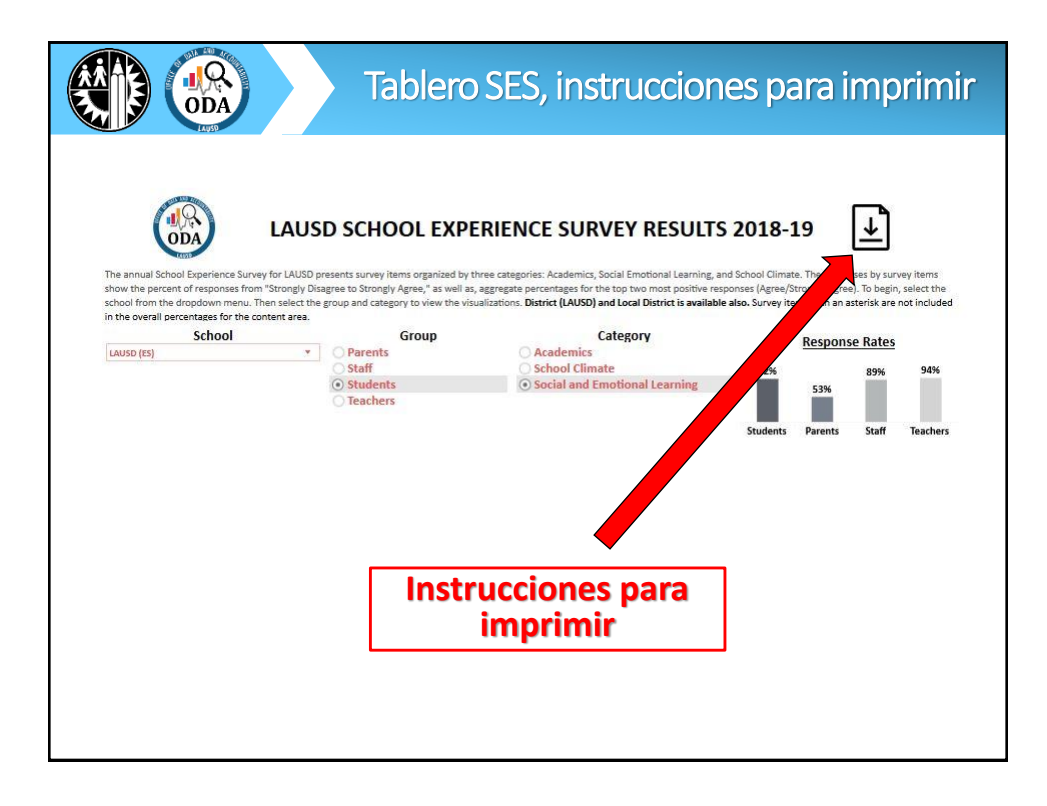

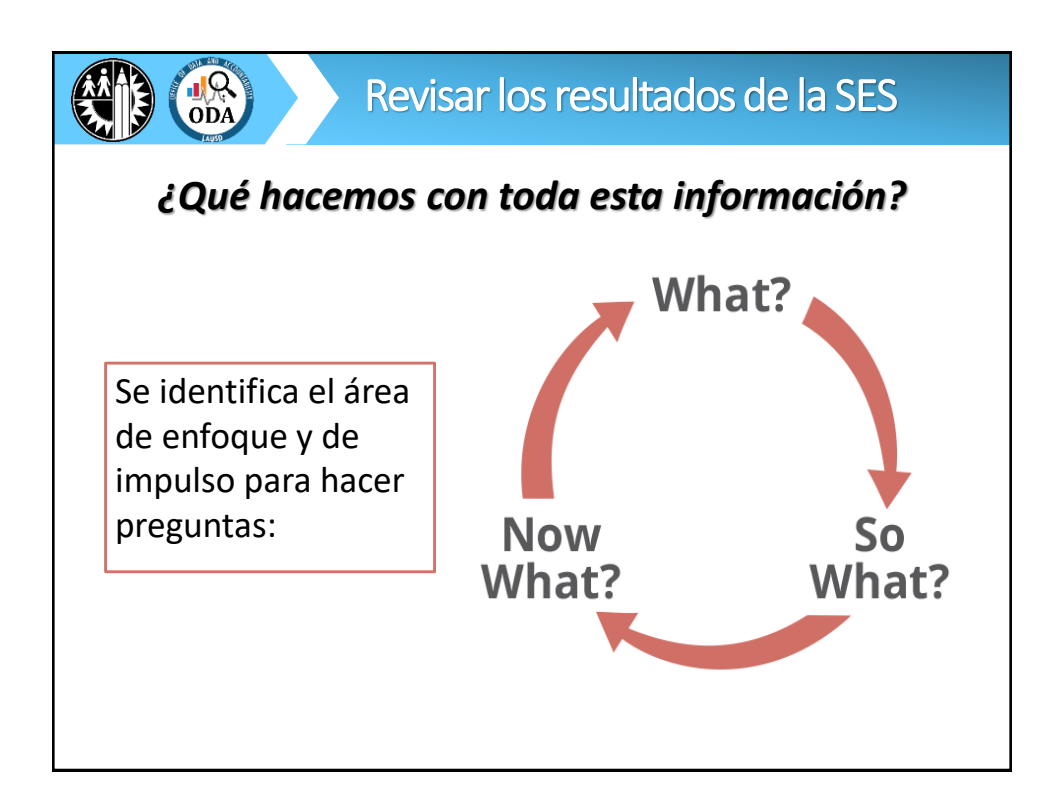

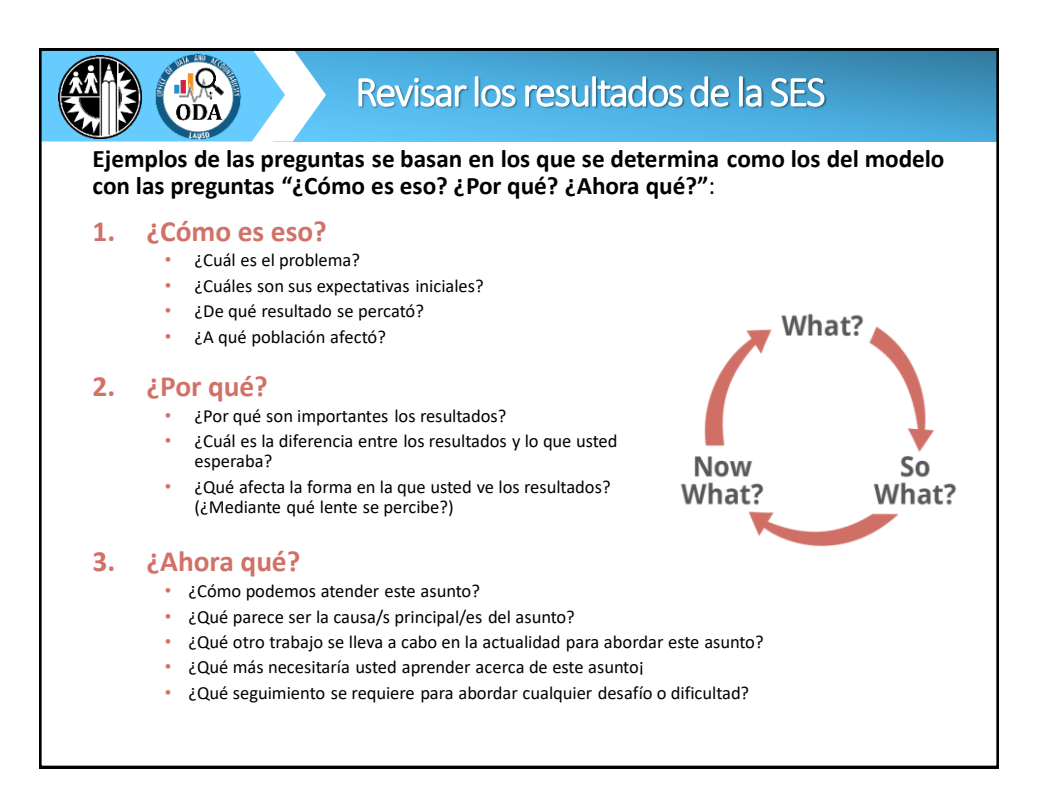

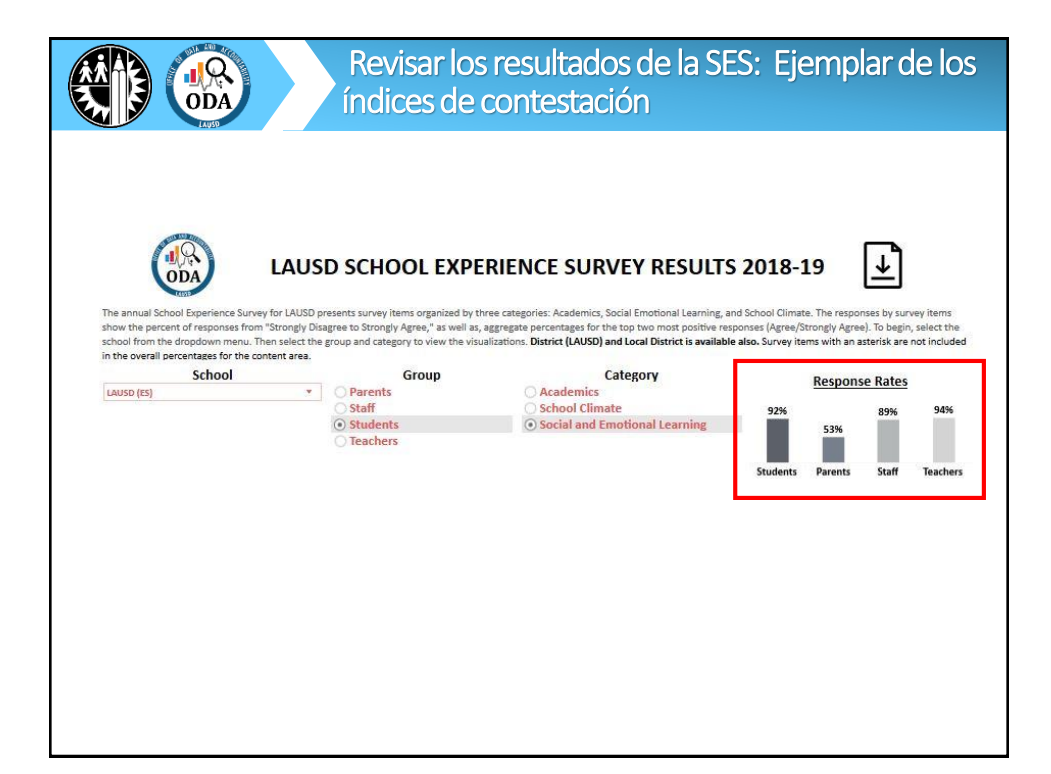

|                                | Revisar los resultados de la SES: Ejemplar de los<br>índices de contestación                                                                                                    |  |  |  |
|--------------------------------|----------------------------------------------------------------------------------------------------|--|--|--|
| Identificar un área de enfoque |                                                                                                    |  |  |  |
| <sub>c</sub> Cómo es eso?      | Los índices de contestación son más bajos para<br>los padres que para los estudiantes y el<br>personal.                                                                                                    |  |  |  |
| ¿Por qué?                      | <ul> <li>Tal vez no estemos escuchando a un grupo importante<br/>de padres</li> <li>Si no contamos con un grupo suficiente en número de<br/>padres que participan en la encuesta, entonces los<br/>resultados no realmente reflejen cómo se siente la<br/>mayoría de los padres.</li> </ul> |  |  |  |
| <sub>d</sub> Ahora qué?        | <ul> <li>Necesitamos tener maneras para que más padres<br/>participen.</li> </ul>                                                                                                    |  |  |  |

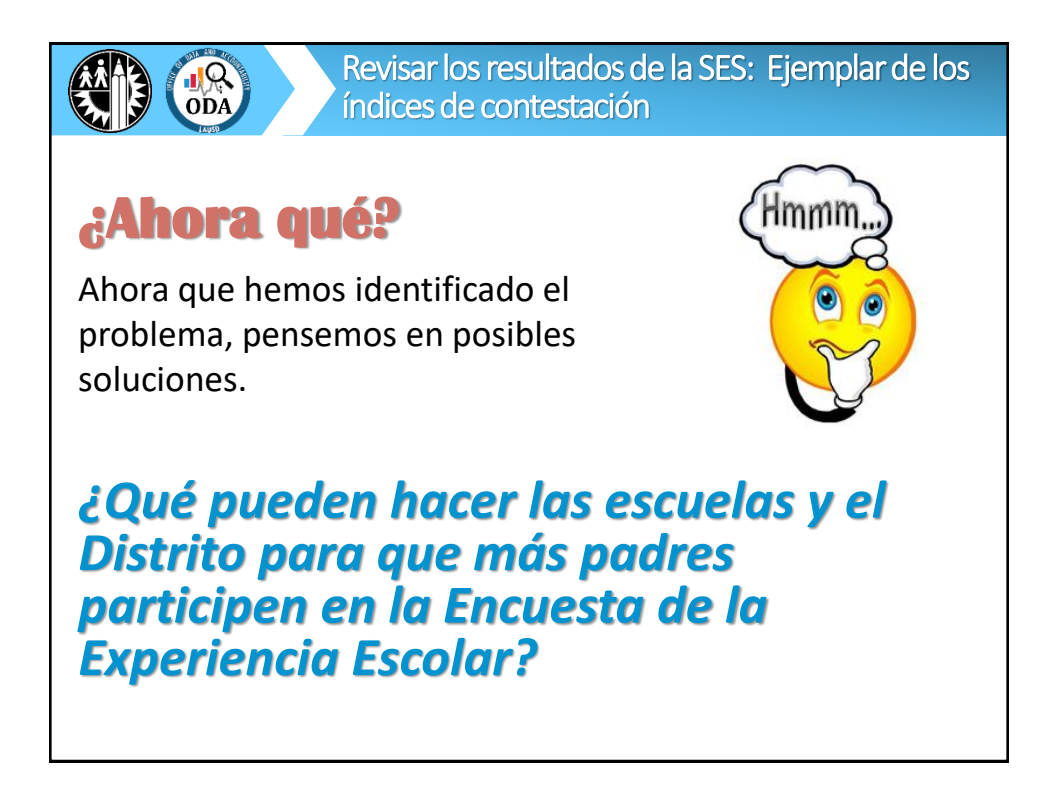

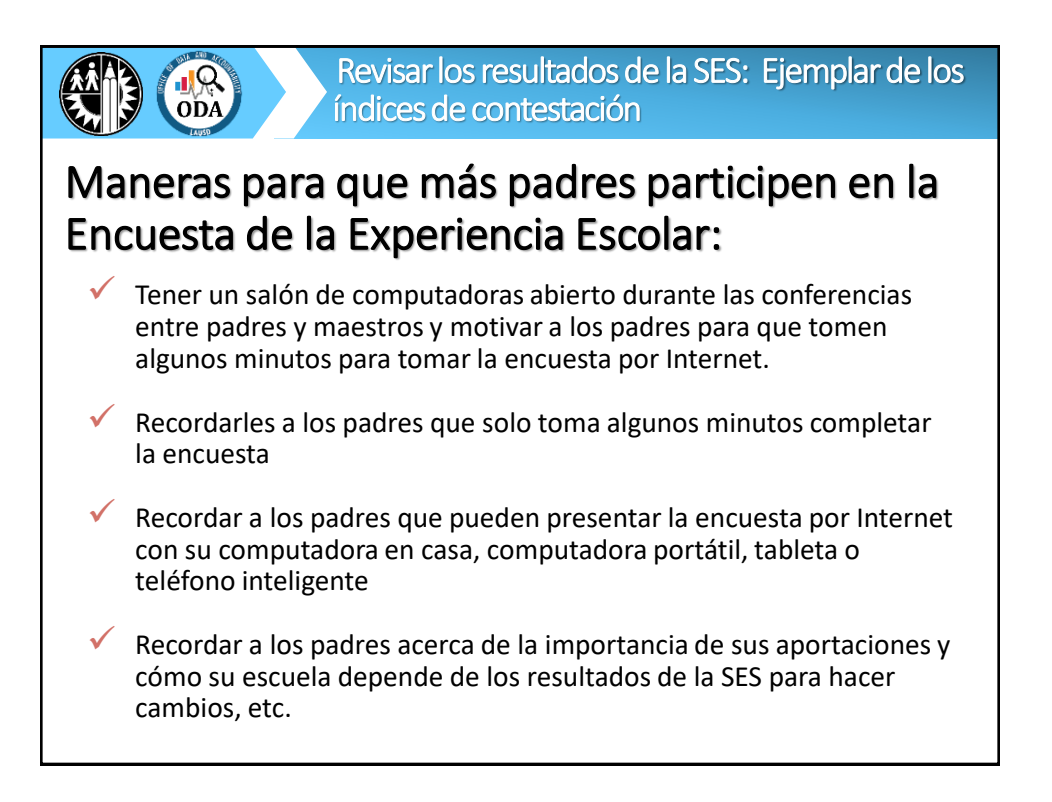

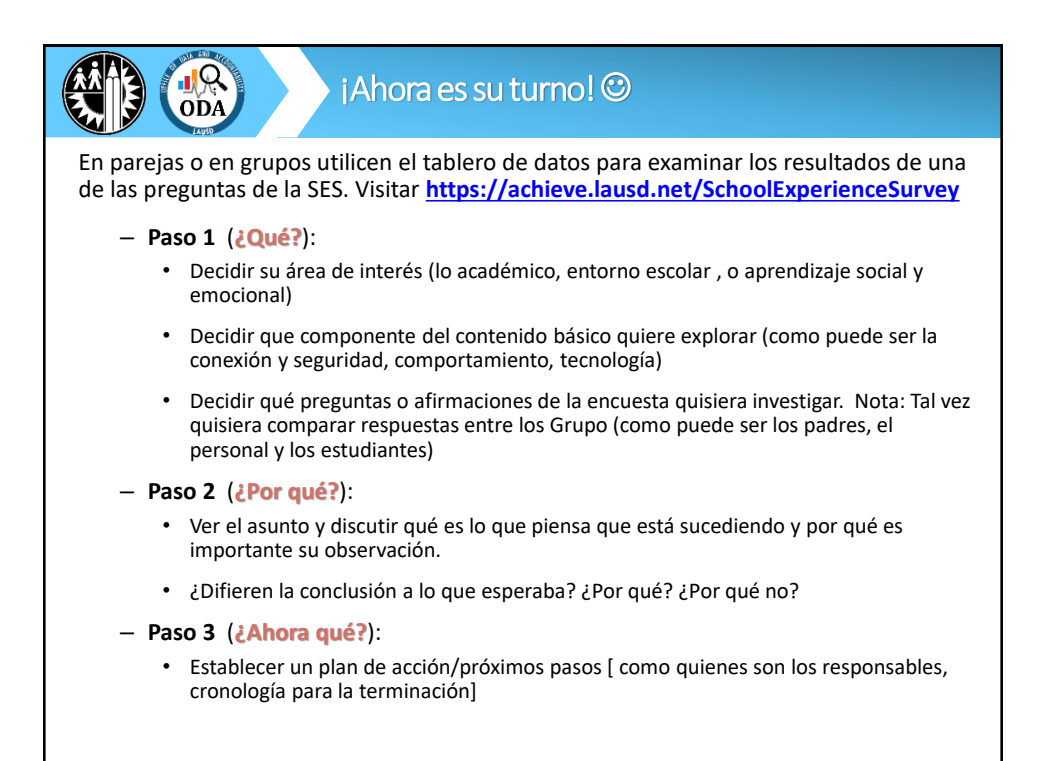

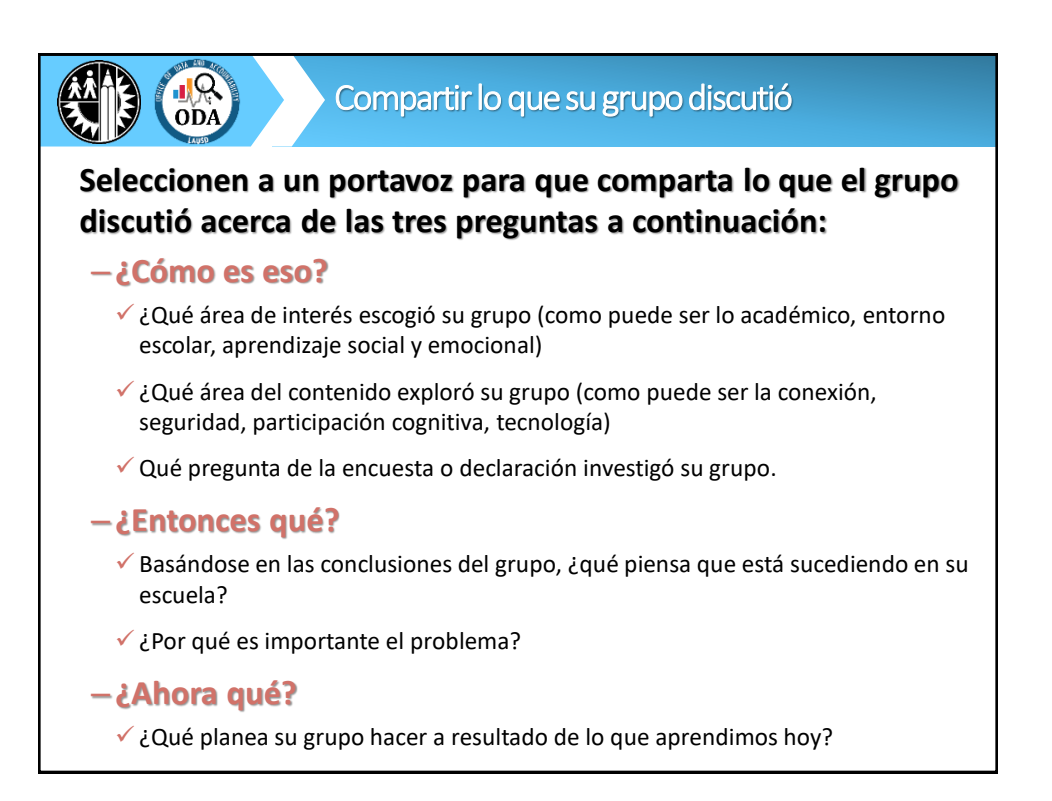

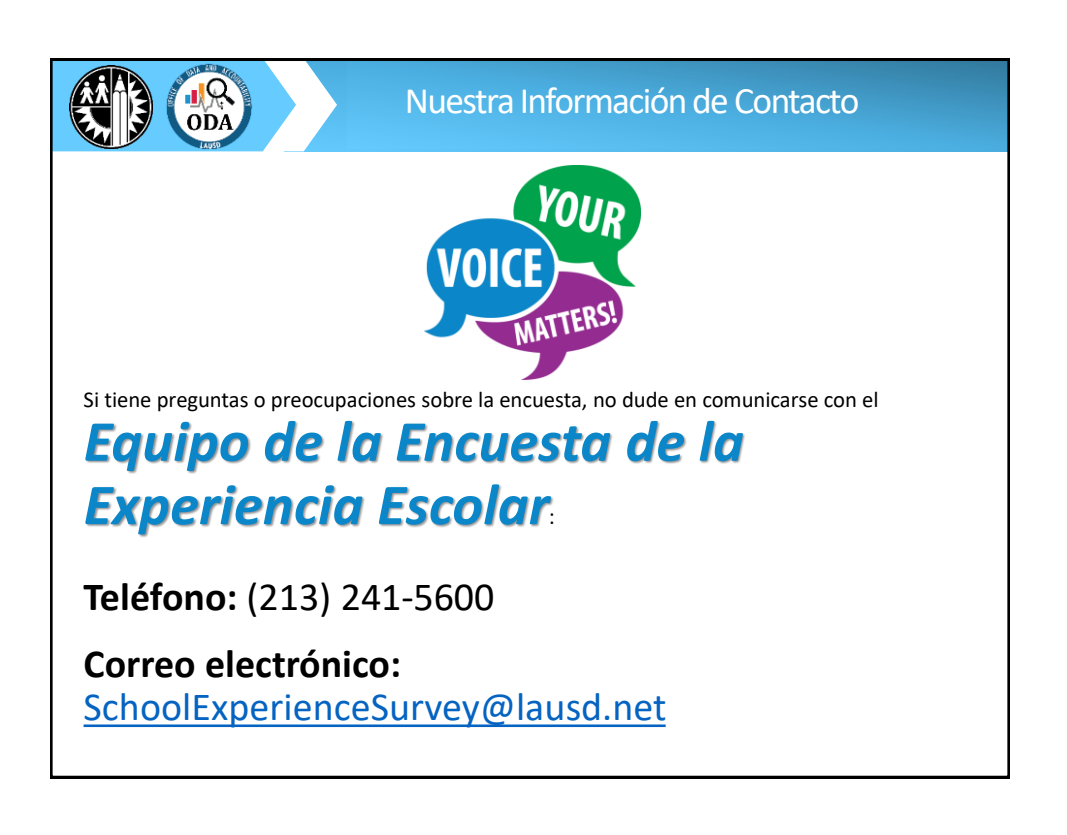

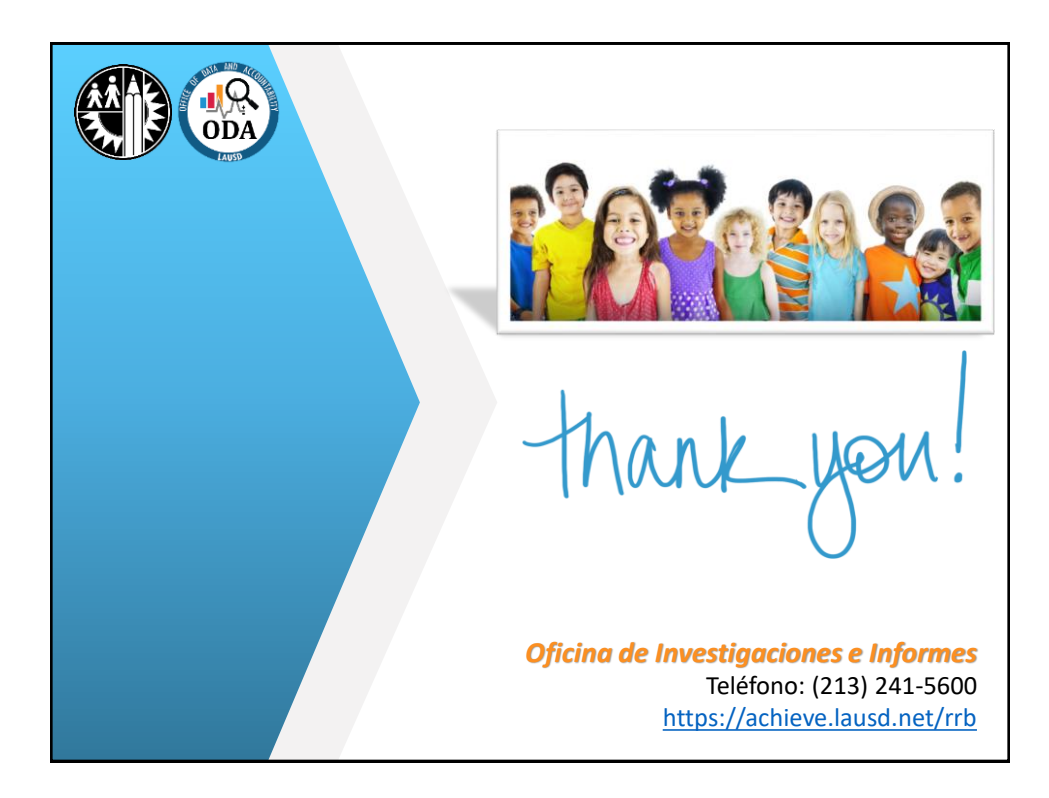